## 江苏省泰州市西门子办事处,西门子一级代理商西门子一级分销技术 服务

| 产品名称 | 江苏省泰州市西门子办事处,西门子一级代理商<br>西门子一级分销技术服务              |
|------|---------------------------------------------------|
| 公司名称 | 广东湘恒智能科技有限公司                                      |
| 价格   | .00/件                                             |
| 规格参数 | 西门子一级代理商:触摸屏<br>变频器:伺服电机<br>西门子PLC:直流调速器          |
| 公司地址 | 惠州大亚湾澳头石化大道中480号太东天地花园2<br>栋二单元9层01号房(仅限办公)(注册地址) |
| 联系电话 | 18126392341 15267534595                           |

## 产品详情

1 安装顺序及注意事项1.1 安装顺序MicroWIN Step7 Net Wincc WinCC flexible Simatic\_EKB\_Install1.2 安装注意事项添加消息队列打开控制面板,找到添加/删除程序, 添加/删除windows组件,选zui后一个"消息队列",勾上安装。安装时可能需要winxp光盘(要原版,非 Ghost版),选择光盘里的i386目录。Net问题如果先装Net后装Step7的话,Net中Ncm选项千万不能选,否 则装不上去的.Step7和SimaticNet中都包含NCM,先安装SimaticNet后,NCM可以组态PC站,并不能打开 或组态Step7项目中的AS站;再安装Step7时,安装程序检测到NCM已经存在,所以会中止安装Step7。而 先安装Step7后,再安装SimaticNet时,安装程序检测到NCM已经存在,所以只是不会安装SimaticNet中的 NCM,但会安装其它组件。我一般先安装Step7,再安装SimaticNet,zui后安装WinCC。注意三者之间的 兼容性。 反复重新启动很多人受西门子软件安装需重新启动机器,然而启动机器后又提示重新启动机 器,然而反复重新启动仍然出现这样的提示,导致软件不能安装。现在给出解决方案:在注册表内 " HK EY\_LOCAL\_MACHINE\System\CurrentControlSet\Control\Session Manager\" 中删除注册表值"PendingFileRenameOperations" 解决反复重启无法安装西门子软件(VBS解决方案)'delete PendingFileSet WshShell = Wscript.CreateObject("Wscript.Shell")WshShell.RegDelete "HKEY LOCAL MACHINE\SYSTEM\CurrentControlSet\Control\Session Manager\PendingFileRenameOperations" Set WshShell = Nothing将上面的脚本保存到文本文件里,文本文件扩展名由TXT改名为VBS即可例如:Delete PendingFile( 解决重启问题).vbs不要重新启动,继续安装软件。 现在可以安装更多程序而无需重启计算机了。 zui 简单的安装方法就是,安装Vista系统,然后安装完所有的西门子软件,zui后将系统升级为Win7系统。 比较折中的方式就是使用Win7的XP Mode模式或者直接安装诸如WMware, VisualBox这种虚拟系统,并安装XP。2 安装&卸载2.1 在Windows 7安装STEP 7 MicroWINSP4能安装,安装完毕后发现'设置PG/PC接口'没有PLC PC/PPI cable (PPI)这一项,那就等于不能连接PLC。SP7也能安装,安装到了90%的时候出现以下情况,找不到S7EpaS RVx.exe文件找了一台VISTA系统的电脑把S7EpaSRVx.exe复制到本PC的Windows\System32目录下。再重新

安装又出现以下情况在网上找到了解决的路径,到 http://download.microsoft.com/download/D/3/3/D33A 8F5D-A7E1-4BBE-B04D-7A68878229/Application%20Compatibility%20Toolkit.msi

下载了一个Microsoft发布名叫Application Compatibility Toolkit的小工具。先安装好Application Compatibility Toolkit,再安装STEP 7 MicroWIN SP6 就OK了!2.2 Windows7下安装Step7

V5.4SP5 正常情况下,在Windows7下安装Step7 V5.4 SP5时,会无法安装,出现如下图的提示:解决办法:使用 灰色按钮加强版软件使能 " 忽略 " 按钮,使用工具?注意要右键以管理员身份运行之) 灰色按钮加强版软 件界面:按以上设置后, " 忽略 " 按钮即可, " 点亮 " 然后就可以继续安装了.安装过程中,会出现下面的警告: 选 " 始终安装此驱动软件 ",即可.软件安装成功后,控制面板里可能会找不到, " PC/PG " 接口设置,如图:只 须更改一下 " 查看方式 " 就可以找到了 版的西门子s7-300/400编程软件Step7 V5.5英文版,英文版,支持XP和WIN7系统,